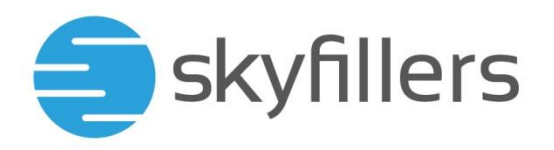

### **HOSTED EXCHANGE – OUTLOOK WEB APP**

Skyfillers Kundenhandbuch

### **INHALT**

| Kennwort im OWA ändern                        | . 2 |
|-----------------------------------------------|-----|
| Einrichten des Abwesenheitsassistenten im OWA | . 5 |

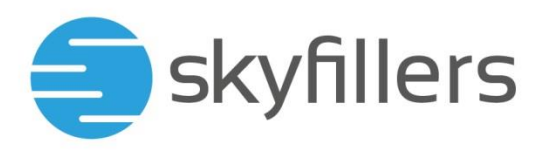

#### Kennwort im OWA ändern

Klicken Sie in der oberen rechten Ecke auf das Zahnrad und wählen Sie in dem Dropdown Menü **Optionen:** 

| A 🔅                    | ?          |
|------------------------|------------|
| Aktualisieren          | Rückgängig |
| Automatische Antworten |            |
| Anzeigeeinstellungen   |            |
| Add-Ins verwalten      |            |
| Offlineeinstellungen   |            |
| Design ändern          |            |
| Optionen               |            |

Wählen Sie unter dem Menüpunkt **Allgemein** die Option **Mein Konto** aus:

| ⊿ Allgemein         |            |
|---------------------|------------|
| Mein Konto          | Mein Konto |
| Design ändern       |            |
| Verteilergruppen    |            |
| Tastenkombinationen |            |
| Add-Ins verwalten   |            |
| Mobile Geräte       |            |
|                     |            |

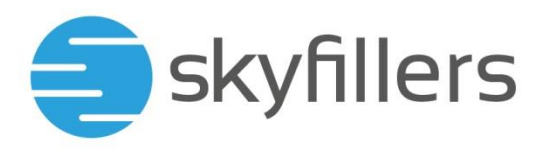

#### Klicken Sie nun Ihr Kennwort ändern an:

| Land/Region |   |
|-------------|---|
| Deutschland | • |

Büro

Ihr Kennwort ändern

Als Nächstes geben Sie das **aktuelle Kennwort** ein:

✓ Speichern X Verwerfen

## Kennwort ändern

Geben Sie das aktuelle Kennwort und dann ein neues Kennwort ein. Geben Sie das neue Kennwort anschließend zur Bestätigung ein weiteres Mal ein.

Nach dem Speichern müssen Sie den Benutzernamen und das Kennwort möglicherweise erneut eingeben und sich noch einmal anmelden. Sie erhalten eine Benachrichtigung, sobald das Kennwort geändert wurde.

| E-Mail-Adresse:            | demo@demoeasy.com |
|----------------------------|-------------------|
| Aktuelles Kennwort:        |                   |
| Neues Kennwort:            |                   |
| Neues Kennwort bestätigen: |                   |

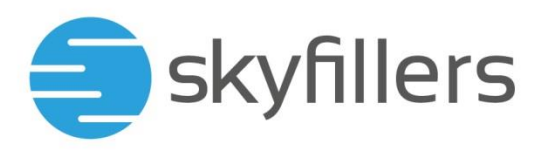

Danach geben Sie das von Ihnen gewünschte, neue Kennwort zwei Mal ein und bestätigen mit **Speichern**:

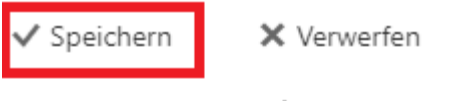

## Kennwort ändern

Geben Sie das aktuelle Kennwort und dann ein neues Kennwort ein. Geben Sie das neue Kennwort anschließend zur Bestätigung ein weiteres Mal ein.

Nach dem Speichern müssen Sie den Benutzernamen und das Kennwort möglicherweise erneut eingeben und sich noch einmal anmelden. Sie erhalten eine Benachrichtigung, sobald das Kennwort geändert wurde.

| E-Mail-Adresse:           | demo@demoeasy.com |
|---------------------------|-------------------|
| Aktuelles Kennwort:       |                   |
| Neues Kennwort:           |                   |
| Neues Kennwort bestätiger | ••••••            |

Nachdem Sie gespeichert haben, werden Sie abgemeldet und müssen sich mit dem neuen Kennwort anmelden.

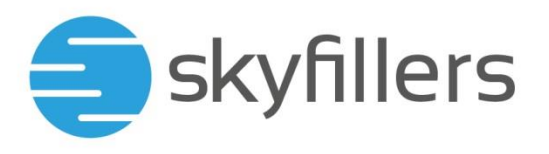

#### Einrichten des Abwesenheitsassistenten im OWA

Klicken Sie in der oberen rechten Ecke auf das Zahnrad und wählen Sie in dem Dropdown Menü **Optionen:** 

|                        | ?          |
|------------------------|------------|
| Aktualisieren          | Rückgängig |
| Automatische Antworten |            |
| Anzeigeeinstellungen   |            |
| Add-Ins verwalten      |            |
| Offlineeinstellungen   |            |
| Design ändern          |            |
| Optionen               |            |

Öffnen Sie unter dem Menüpunkt **E-Mail** das Menü für die **Automatische Verarbeitung** und wählen Sie die **Automatischen Antworten** aus:

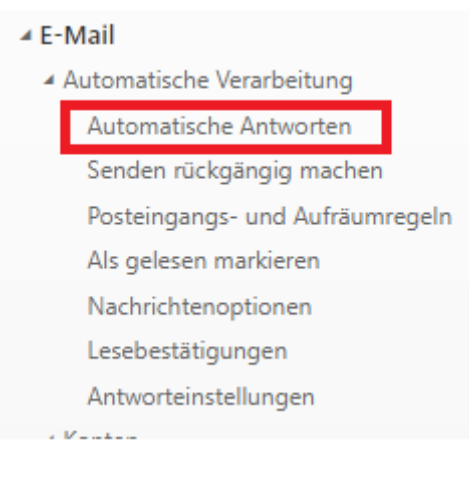

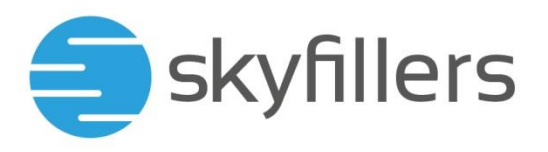

Keine automatischen Antworten senden

Wählen Sie **Automatische Antworten senden** und geben Sie den Text ein, der automatisch verschickt werden soll. Sie können auch einen Zeitraum definieren, in dem die Antworten versendet werden:

| Automatische                  | Antworten senden     |            |           |   |
|-------------------------------|----------------------|------------|-----------|---|
| <ul> <li>Antworter</li> </ul> | n nur in diesem Zeit | raum send  | len       |   |
| Anfangsze                     | it Di 01.01.2030     |            | 10:00     | • |
| Endzeit                       | Di 31.12.2030        |            | 10:00 🗸   |   |
| Meine                         | en Kalender für dies | en Zeitrau | m blocken |   |

Neue Einladungen zu Ereignissen während dieses Zeitraums automatisch ablehnen

Meine Besprechungen während dieses Zeitraums ablehnen und absagen

Eine Antwort mit folgender Nachricht einmalig an jeden Absender innerhalb meiner Organisation senden:

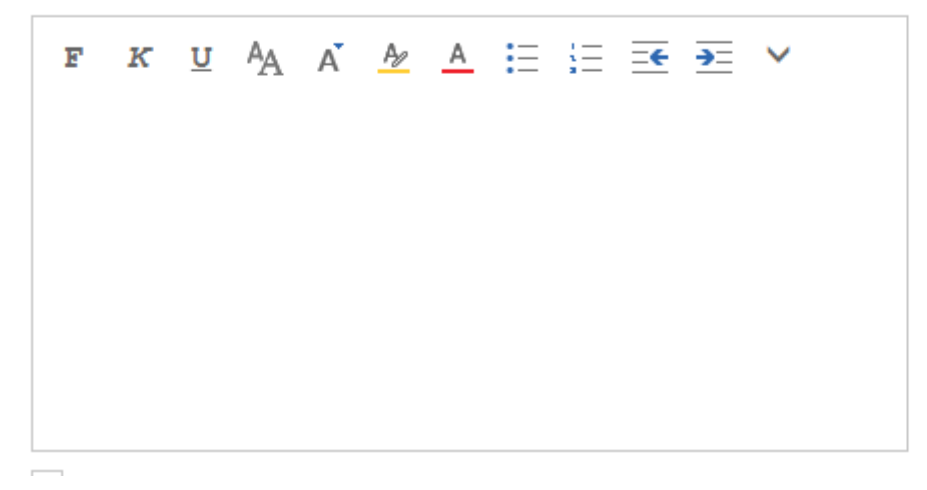

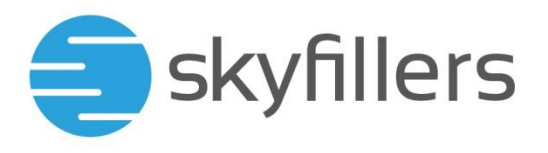

Falls Sie es wünschen, können Sie noch eine **Automatische Antwortnachricht an Absender außerhalb der Organisation senden**. Wählen Sie dazu den dazugehörigen Punkt aus und geben Sie den Text ein:

Automatische Antwortnachrichten an Absender außerhalb der Organisation senden

- O Antworten nur an Absender in meiner Kontaktliste senden
- Automatische Antworten an alle externen Absender senden

Eine Antwort mit folgender Nachricht einmalig an jeden Absender außerhalb meiner Organisation senden:

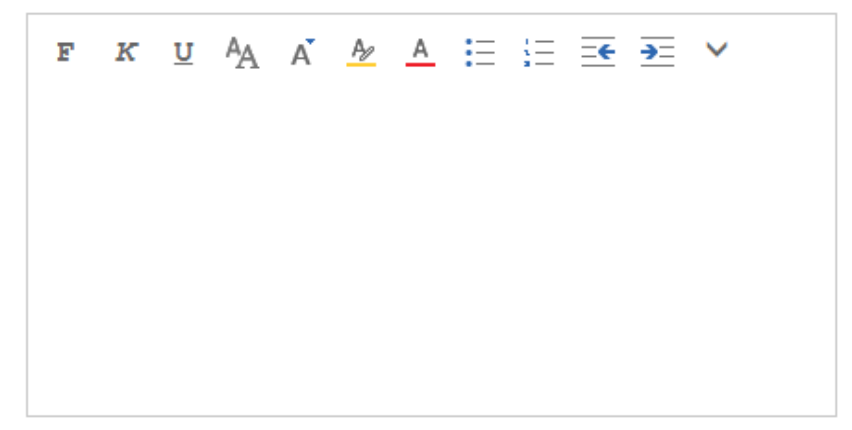

Abwesenheitsnachrichten werden aber nur einmal an externe Empfänger versendet

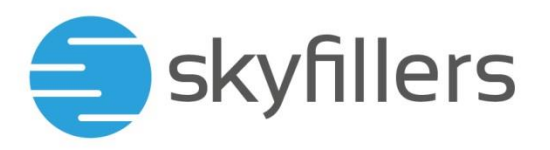

Wenn Sie ihre Antworten wie gewünscht erstellt haben, klicken Sie auf **Speichern** um die Abwesenheitsnachricht zu aktivieren:

| 📕 Speichern | 🗙 Verwerfen |
|-------------|-------------|
|-------------|-------------|

# Automatische Antworten

Erstellen Sie hier automatische (Außer Haus-) Antwortnachrichten. Sie können für die Antwort festlegen, dass

- Keine automatischen Antworten senden
- Automatische Antworten senden
  - Antworten nur in diesem Zeitraum senden

| Anfangsz                                    | eit | Di 01.01.2030 |  |     | 10:00 |   | • |
|---------------------------------------------|-----|---------------|--|-----|-------|---|---|
| Endzeit                                     | Di  | 31.12.2030    |  | 10: | 00    | • |   |
| Meinen Kalender für diesen Zeitraum blocken |     |               |  |     |       |   |   |

Neue Einladungen zu Ereignissen während dieses Zeitraums automatisch ablehnen